## **GeoVision**

## Transaction events did not stop properly

This problem happens when GV-System cannot identify specific commands from your POS system/cash register.

To solve this problem:

- Download the program TranStopEdit.exe from the link
   <u>http://geo-support.dipmap.com:100/POS/TranStopEdit.exe</u> to the system folder.
- 2. Execute the program to display the following TranStopEdit window. See Figure 1.

| Select Base Printer Command                        | 4.New POS Module Name                        | CALYPSO<br>DEMO VERSION CALYPSO 3.2                                          |       |
|----------------------------------------------------|----------------------------------------------|------------------------------------------------------------------------------|-------|
| General 💌                                          | CALYPSO                                      | TTEM # 1                                                                     | DM    |
|                                                    | e.g. Epson_1                                 | Coke<br>ITEM # 2                                                             | 1,00  |
| Transactions Void                                  | 5.Save It                                    | Coffee<br>ITEM VOID                                                          | 1,50  |
|                                                    | 60                                           | LIEM # I<br>Coke                                                             | 1,00- |
| e.g. Void or Cancel (Be careful of case sensitive) |                                              | SUBTOTAL                                                                     | 1,50  |
|                                                    |                                              | TOTAL                                                                        |       |
| 3. Transactions Stop                               | 6.After Save                                 | IN EURO:                                                                     | 0,77  |
| Use Form Feed (0x0C)                               | (1).Reboot Multicam.                         | ITEMS PURCHASED: 1                                                           |       |
| Use CutPaper transactions stop (Epson only)        | (2).Modify POS setting to new<br>POS module. | Thank You<br>FOR TESTING AND SAVING WITH US<br>St:STORE Rg:9 Ch:1234 Tr:2120 |       |

Figure 1 The TranStopEdit window

Figure 2 Receipt copy

- 3. Under Select Base Printer Command, select the printer command used by your POS system/cash register.
- 4. Under Transactions Void, enter the exact transaction text used to identify "void". In this example, we find the exact text is ITEM VOID. See Figure 2.

- 6. Under New POS Module Name, enter a module name for the new settings.
- 7. Click **Go** to apply all settings.
- Run POS Server Setup.
  (Look under GV-System/Configure/POS Application Setting/POS Device Setup)
- 9. Click the **New** button in the POS Server Setup window.
- 10. In the POS Module drop-down list, select the POS module you created in TranStopEdit.

| Printer Type :                | Serial Port |  |  |
|-------------------------------|-------------|--|--|
|                               |             |  |  |
| Device :                      | POS 1       |  |  |
| Mapping<br>Camera :           | Office      |  |  |
| Calificia .                   |             |  |  |
| POS Module:                   | ▼           |  |  |
| COM Port :                    | General     |  |  |
|                               |             |  |  |
| P600 Nope 9.1                 |             |  |  |
| 5000,140116,0,1               |             |  |  |
| Cash Drawer open signal       |             |  |  |
| <b>Y Y</b>                    |             |  |  |
| 😃 🗖 Use Codepage Mapping ———— |             |  |  |
|                               |             |  |  |
|                               |             |  |  |
| 🗖 Trace mode 🖳                |             |  |  |
| Add Cancel                    |             |  |  |

Figure 3 Selecting the created POS module

11. Click Add, and test this setting.